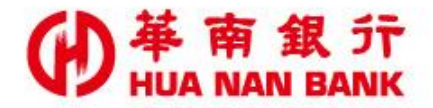

台北市松仁路123號 http://www.hncb.com.tw

# SnY帳戶申請一般金融卡

#### 操作畫面

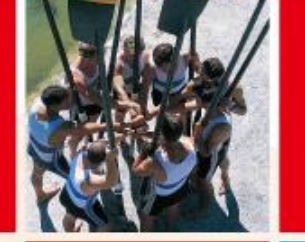

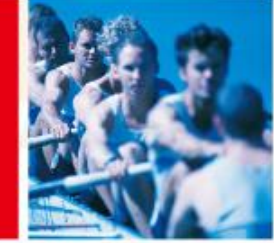

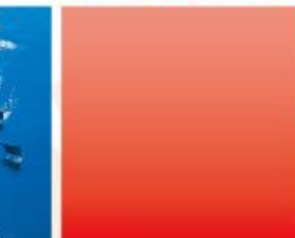

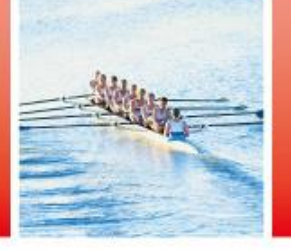

華南金融集團

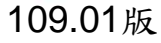

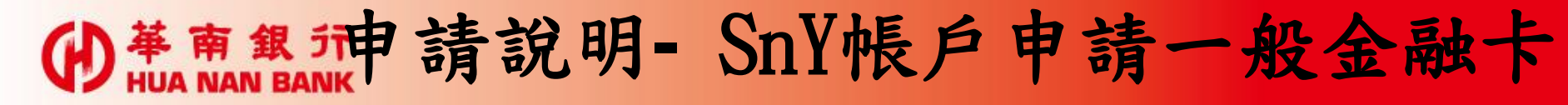

- 客戶開立「台幣SnY帳戶」過程中,若未申請一般金融卡, 可於「台幣SnY帳戶」啟用後使用本服務申請,或可由客戶 本人持國民身分證及第二證件赴本行營業單位申請。
- •本服務不適用「外幣SnY帳戶」。
- 請於接到本行營業單位領卡通知或於7個營業日後,由客戶本人持國民身分證及第二證件赴領卡分行領用一般金融卡
- 若逾1年未領用,本行則進行銷毀,若有需求,請重新申請

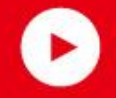

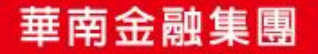

0

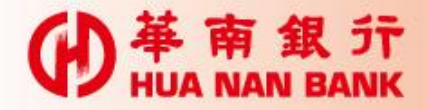

身分驗證方式

| 方式 | 身分驗證方式      |   |
|----|-------------|---|
| 1  | 自然人憑證       |   |
| 2  | 本行晶片金融卡     | 6 |
| 3  | 本行網路銀行代號及密碼 |   |

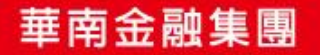

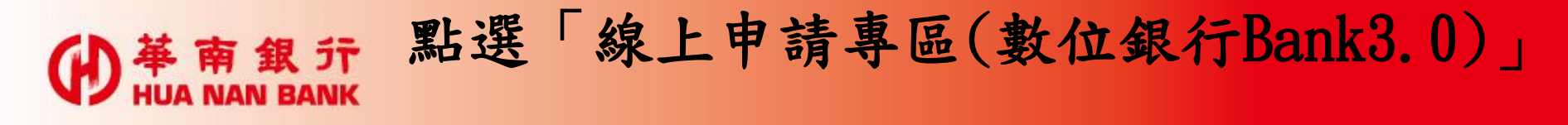

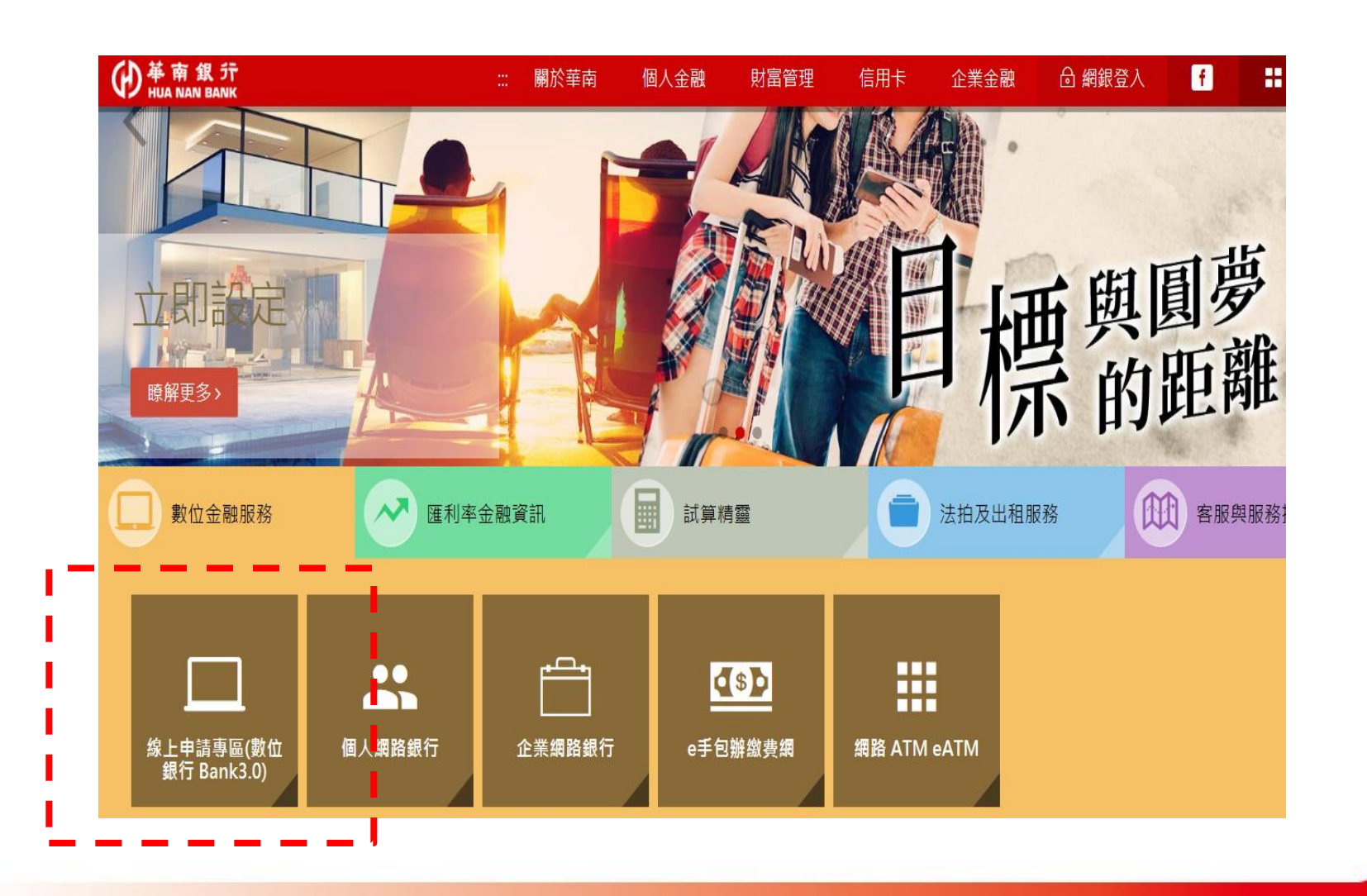

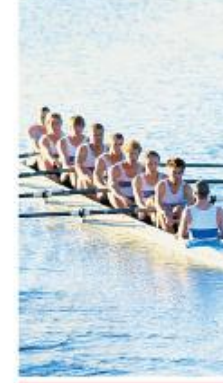

D

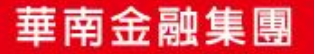

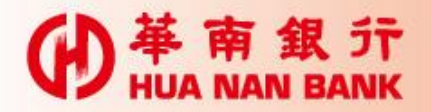

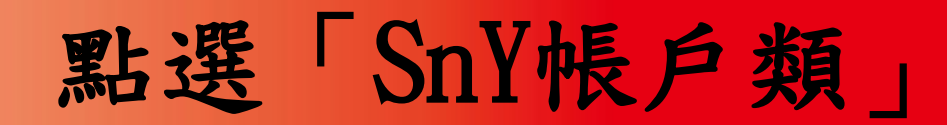

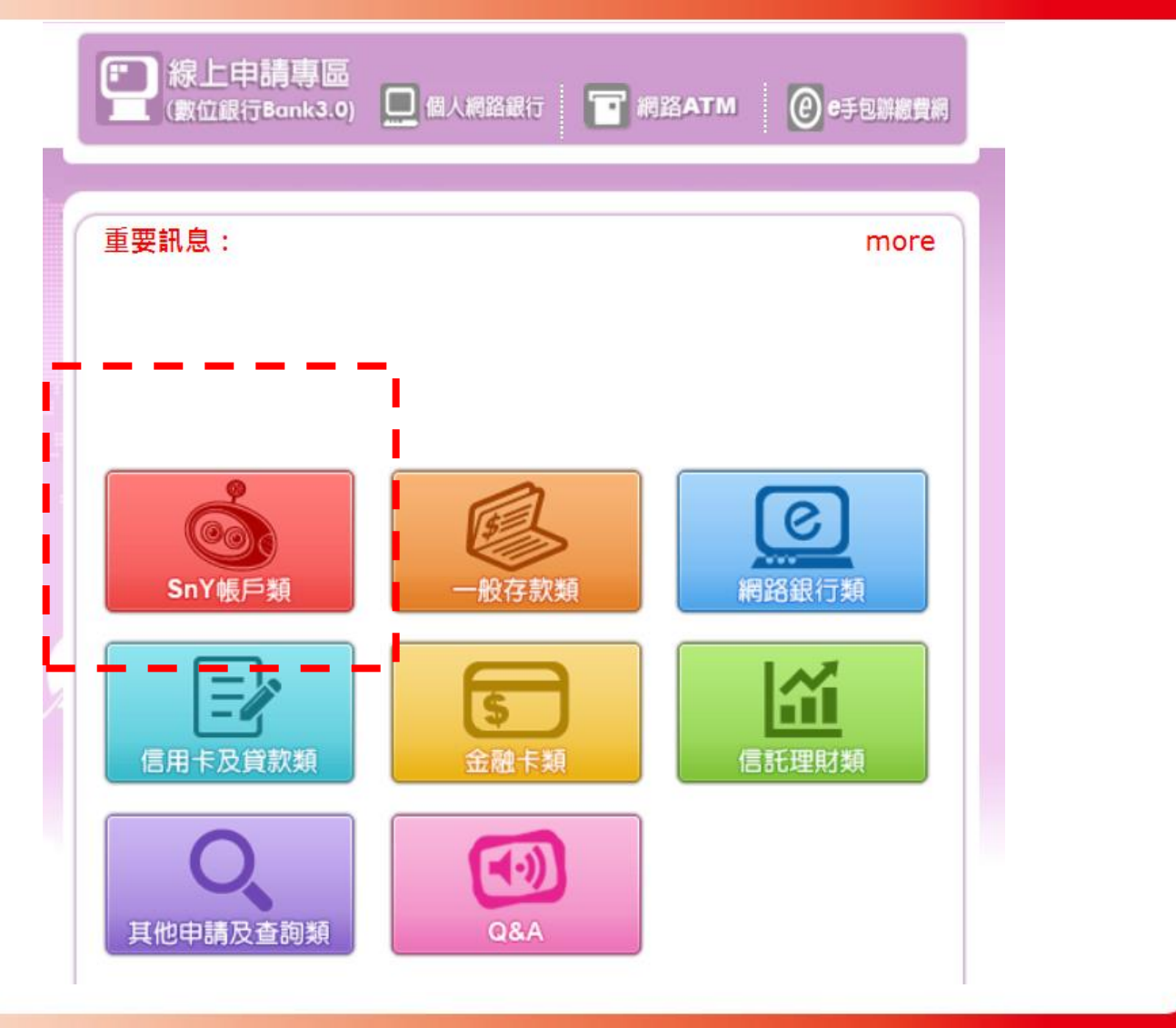

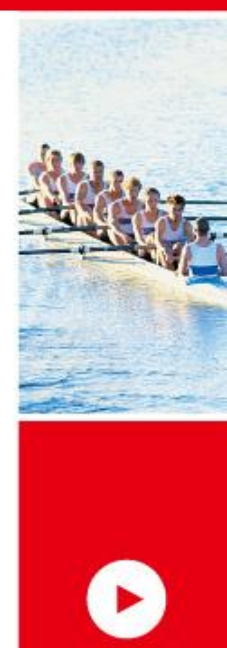

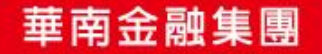

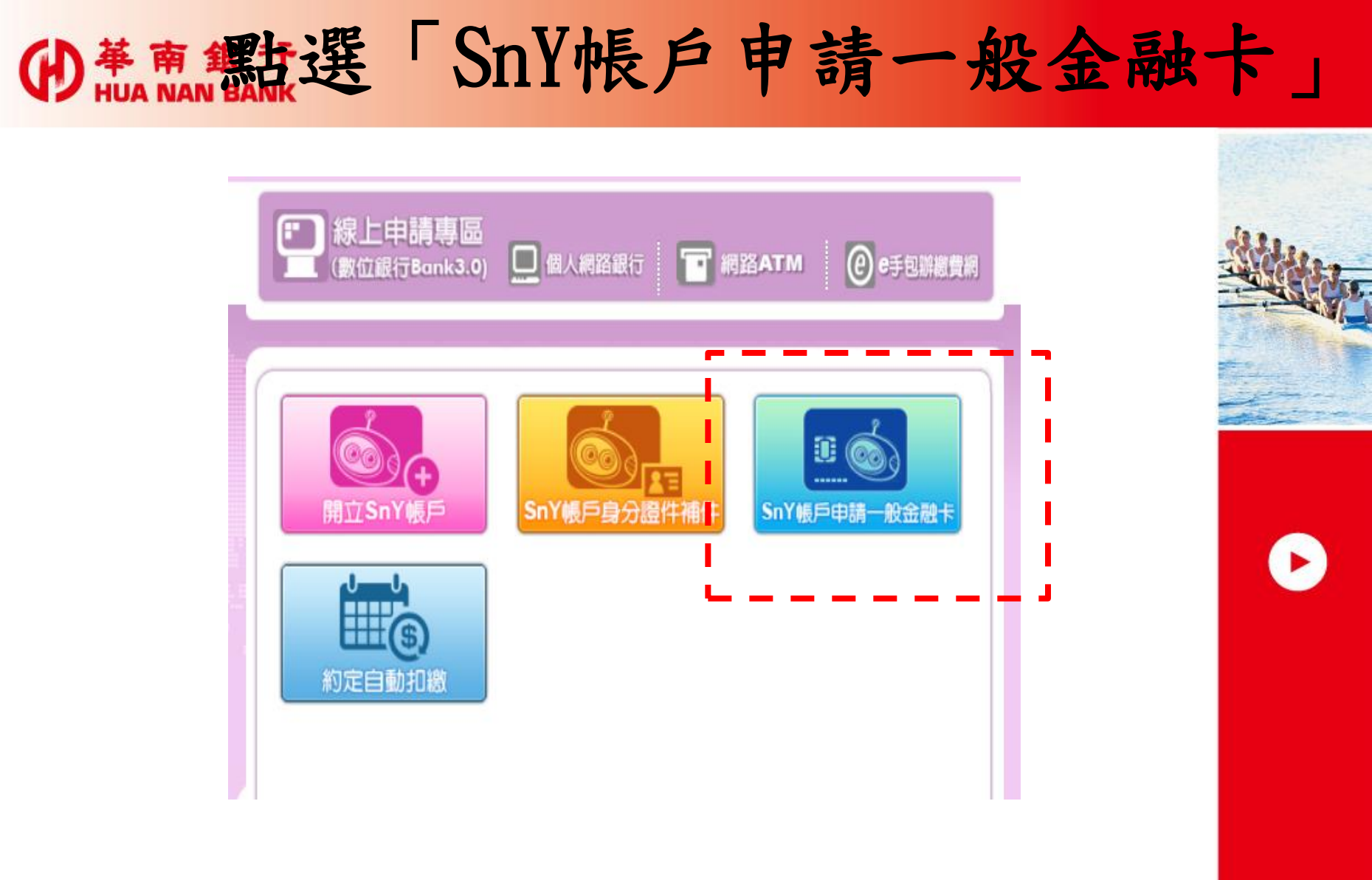

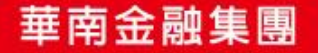

### ●<sup>華南銀</sup>神請SnY一般金融卡流程六步驟

- Step 1: 選擇身分驗證方式(3選1)
- Step 2: 輸入驗證資訊
- Step 3: 審閱約款
- Step 4:設定申請資料
- Step 5: 驗證行動電話(簡訊OTP)

Step 6:申請完成

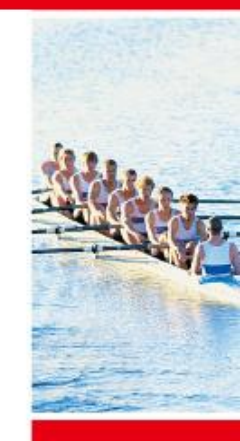

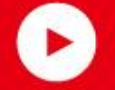

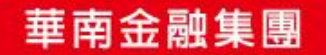

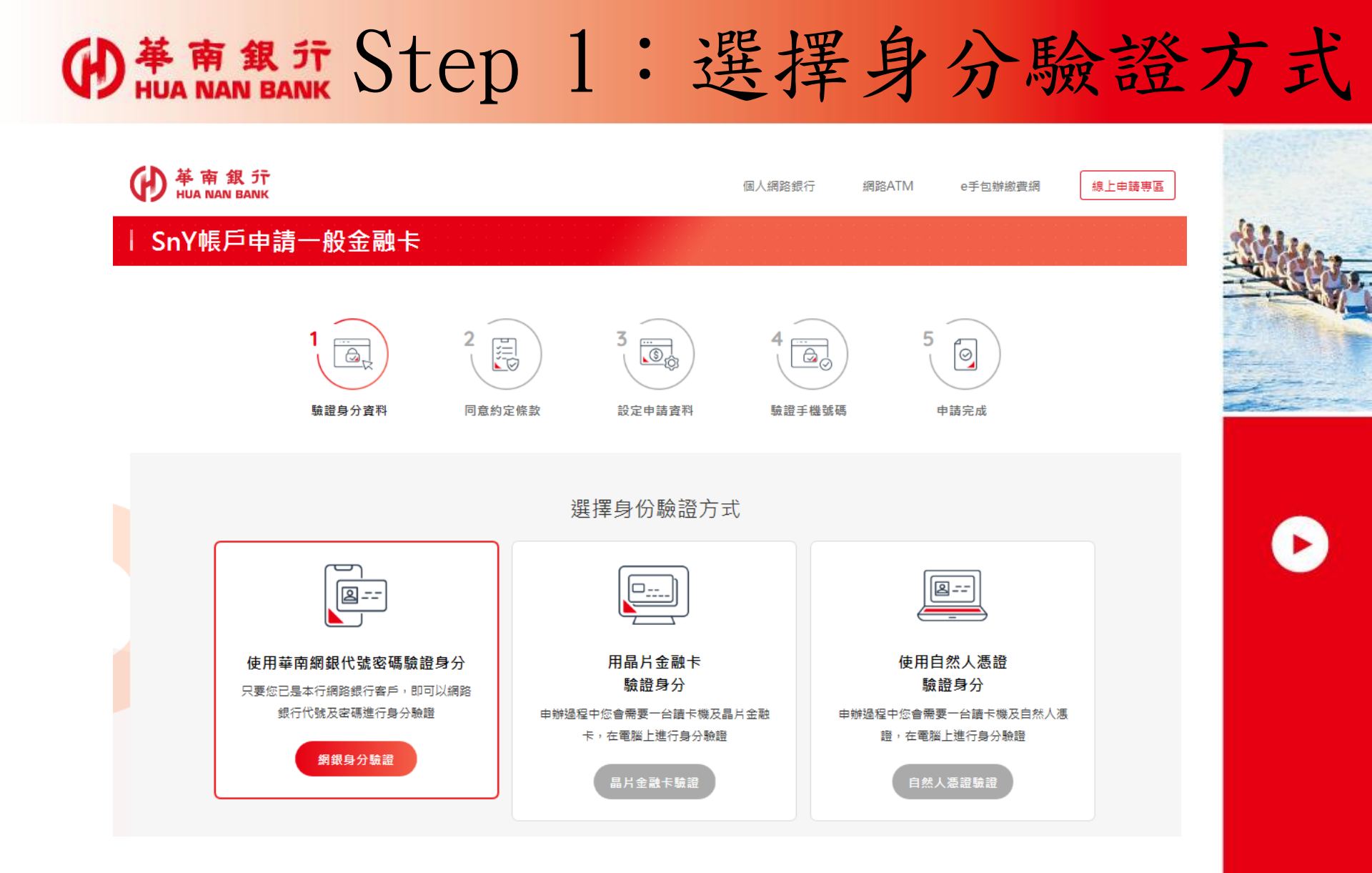

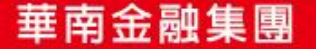

| ●<br>革<br>南<br>銀<br>行<br>HUA NAN BANK   | Step 2: | 輸入驗證                | 資訊 |
|-----------------------------------------|---------|---------------------|----|
|                                         | 驗證您的身分  |                     |    |
| * 請輸入身分證統一編號<br>共1英文字母+9位數字<br>* 網路銀行代號 |         |                     |    |
| * 網路銀行密碼<br>* 請輸入驗證碼                    |         | <b>0926</b> C 刷新驗證碼 | 0  |
|                                         | 送出      |                     |    |

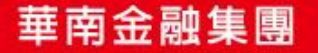

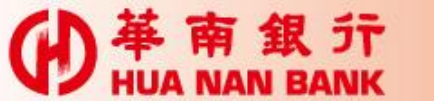

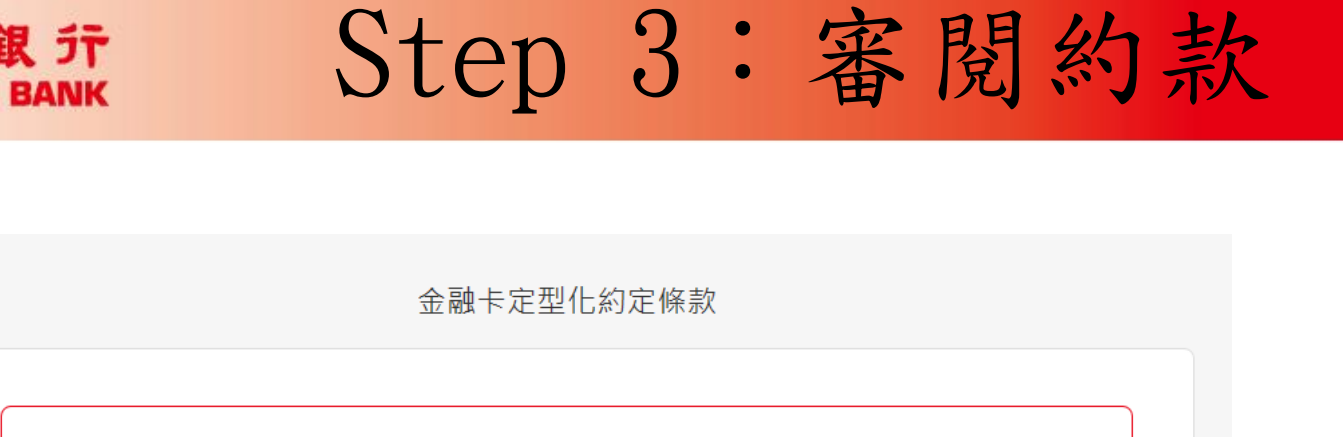

Q 閱讀金融卡定型化約款 (請先點選閱請再進行下列動作。)

□ 我已事前(5日以上)詳閱金融卡定型化約款全部條款,充分瞭解且同意其內容。

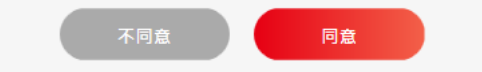

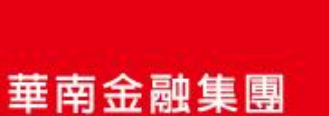

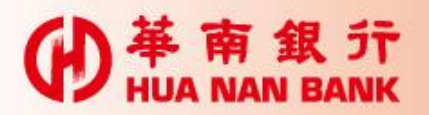

### 

| 設定申                                                                | 調査資料     |  |
|--------------------------------------------------------------------|----------|--|
| 數位存款帳號<br>777200:                                                  | 領卡種類     |  |
| * 領卡分行<br>請選擇                                                      | * 通知領卡電話 |  |
| 請選擇    ▼                                                           |          |  |
| 1.市話請務必加上區碼,範例:021234≫∞≪。<br>2.行動電話請輸入09開頭,共10碼之電話號碼。範例:09≫∞∞∞∞∞≪。 |          |  |
| न                                                                  | 一步       |  |
|                                                                    |          |  |

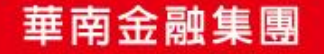

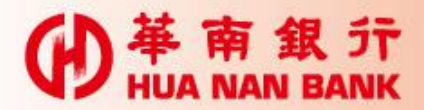

## Step 5: 简訊OTP

| 《本行已發送驗證碼至您的手機:(0918            |   |
|---------------------------------|---|
| 請輸入簡訊驗證碼   請輸人2位數字驗證碼   重新發送驗證碼 |   |
|                                 |   |
| T-#                             | 6 |

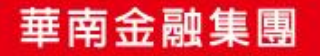

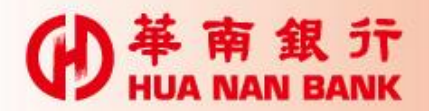

Step 6:申請完成

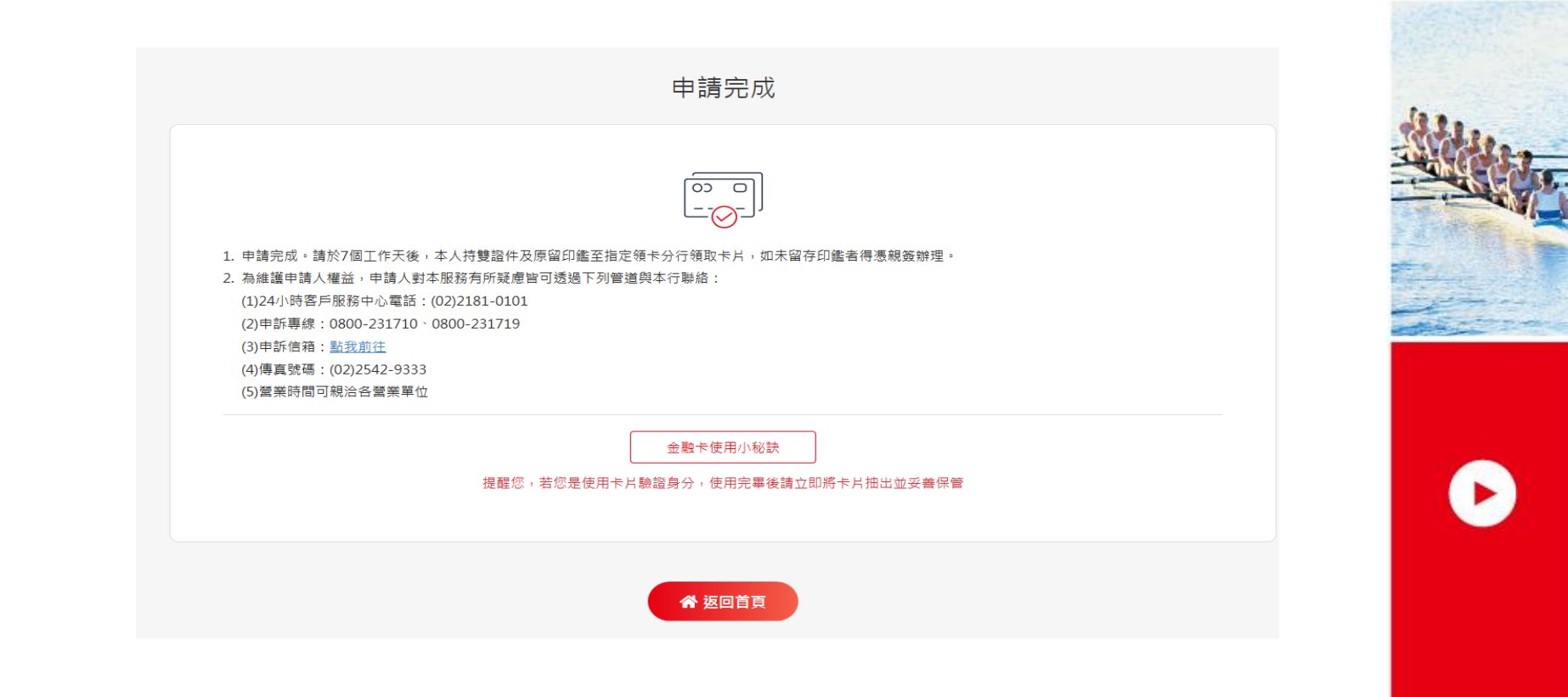

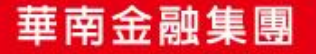